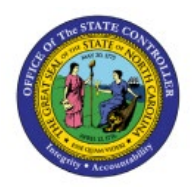

MAINTAIN OR ADJUST ITEM COSTS

**QUICK REFERENCE GUIDE INV-04** 

#### Purpose

The purpose of this Quick Reference Guide (**QRG**) is to provide a step-by-step explanation of how to Maintain and Adjust Item Costs in the North Carolina Financial System (**NCFS**).

#### Introduction and Overview

This QRG covers how to maintain or adjust item costs in NCFS.

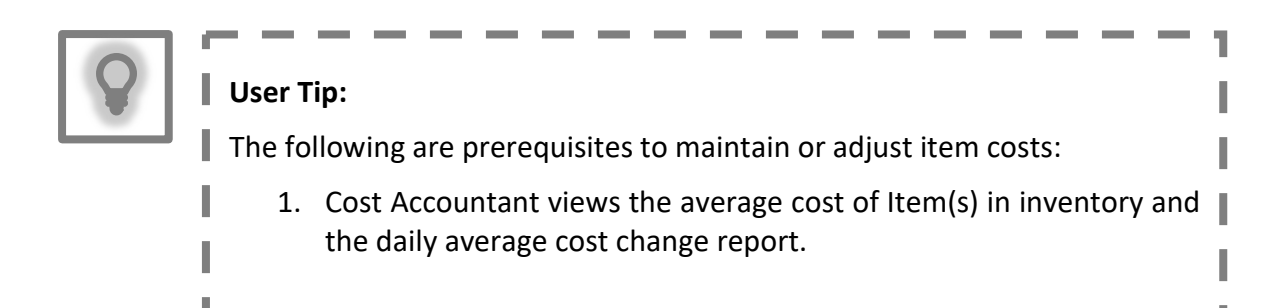

# Maintain or Adjust Item Costs

To maintain and adjust item cost in NCFS, please follow the steps below:

- 1. Log in to the NCFS with your credentials to access the system.
- 2. On the Home page, under the Supply Chain Execution tab, click the Cost Accounting app.

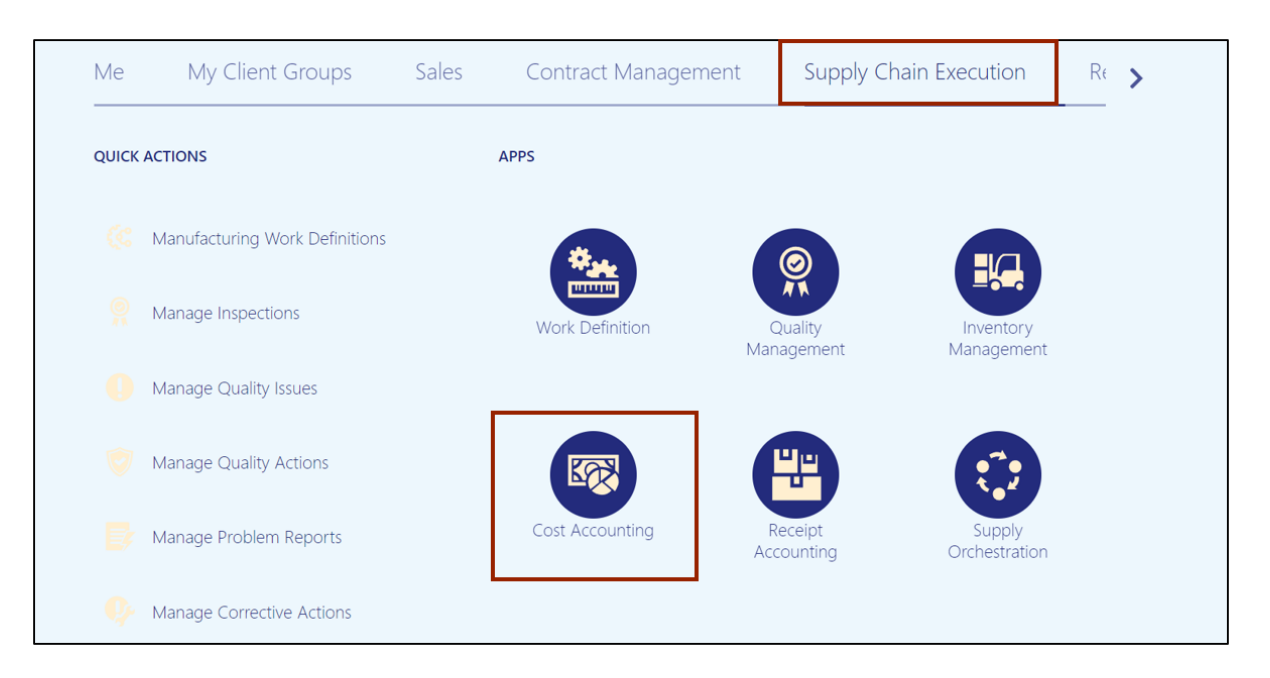

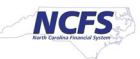

3. Click the Tasks [ 📃 ] icon. In the *Item Costs* section, click Manage Cost Adjustment.

| Overview                                                              |                                                                                           |                                     | Cost and Profit Planning <ul> <li>Manage Cost Scenarios</li> </ul>                                                                                                    |
|-----------------------------------------------------------------------|-------------------------------------------------------------------------------------------|-------------------------------------|----------------------------------------------------------------------------------------------------|
| Cost Accounting<br>Cost Organization All                              |                                                                                           |                                     | Manage Standard Costs     Manage Standard Cost Import Exceptions     Manage Resource Rates                                                                                                    |
| Inventory Valuation<br>\$48.47M<br>Asset                              | Gross Margin<br>Last 7 Days                                                               | Purchase Price Variance             | Wanage Overhead Rates     View Rolled-up Costs     View Scenario Exceptions     Compare Standard Costs     Item Costs         Review Item Costs         Analyze Standard Purchase Cost Variances         Manage Accounting Overhead Rules |
| Work in Process Balances<br>By Work Order Status<br>No data available | Work Order Costs         Last 7 Days         \$0       (         Scrap Amount       Scrap | D% \$0<br>Percentage Total Variance | Manage Cost Adjustment Cost Processing     Create Cost Accounting Distributions     Manage Cost Accounting Periods     Review and Approve Item Cost Profiles     Review Cost Accounting Processes                                         |

4. In the *Cost Adjustments* field, click the **Create** radio button. From the *Cost Adjustment Type* drop-down choice list, select **Perpetual Average Item Cost**. Click the **Next** button.

| Overview Manage Cost Adjustment ×                  |        |        |        |                      |           |      |                    |          |            |
|----------------------------------------------------|--------|--------|--------|----------------------|-----------|------|--------------------|----------|------------|
|                                                    | 1 —    | 2      |        | - 4                  |           |      |                    |          |            |
|                                                    | Select | Search | Adjust | Review and<br>Submit |           |      |                    |          |            |
| Manage Cost Adjustment: Select                     |        |        |        |                      | Back Next | Void | Save and Close Sub | mit      |            |
|                                                    |        |        |        |                      |           |      |                    | l        | E          |
| Cost Adjustments   Create                          |        |        |        |                      |           |      |                    | <u> </u> | <u>61.</u> |
| Edit                                               |        |        |        |                      |           |      |                    |          |            |
| Cost Adjustment Type Perpetual Average Item Cost ~ | ]      |        |        |                      |           |      |                    |          |            |

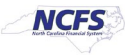

5. In *Search: Perpetual Average Item Cost* section, enter the *Cost Organization, Cost Book,* and *Item* details. Click the **Search** button.

| Overview | Manage Cost Adju    | ustment ×           |                        |             |        |                 |                   |                     |                     |            |                 |
|----------|---------------------|---------------------|------------------------|-------------|--------|-----------------|-------------------|---------------------|---------------------|------------|-----------------|
|          |                     |                     | Select                 | 2<br>Search | 3      | - 4<br>Review a | nd                |                     |                     |            |                 |
| Crea     | ate Cost Adjus      | stments: Perpetua   | al Average Item        | ⑦           | hajaot | Submit          | Ba                | ack Ne <u>x</u> t V | oid <u>Save and</u> | d Close    | Sub <u>m</u> it |
|          | Search: Perpetu     | al Average Item Cos | t                      |             |        |                 | A <u>d</u> vanced | Saved Search        | All Perpetual Ave   | erage Item | Costs 🗸         |
| [        | * Cost Organization | Equals ~            | DHHS - Cost Organizati | on 🔻        | * Item | Equals          | ~                 | 3000322             | •                   | *          | Required        |
|          | * Cost Book         | Equals              | DHHS - Cash Cost Boo   | < <b>•</b>  |        |                 |                   |                     |                     |            |                 |
|          |                     |                     |                        |             |        |                 |                   |                     | Search              | Reset      | Save            |

6. Select the Item Record link.

| Overview Manage Cos | t Adjustment × |                           |                |                 |                   |                   |         |                        |                                                          |  |
|---------------------|----------------|---------------------------|----------------|-----------------|-------------------|-------------------|---------|------------------------|----------------------------------------------------------|--|
| Create Cost A       | djustments: F  | Perpetual Av              | verage Item Co | Sek<br>St ⑦     | ect               | 2<br>Search       | Adjust  | 4<br>Review and Submit | Back Next Void Save and Close Submit                     |  |
| Search: Perp        | s: Perpetual   | ltem Cost<br>Average Iter | m Cost         |                 |                   |                   |         |                        | Advanced Saved Search All Perpetual Average Item Costs ~ |  |
| Actions view Cost   | Er 👾 Detach    | Item                      | Valuation Unit | Total Unit Cost | Cost Date         | Cost Profile      |         |                        |                                                          |  |
| DHHS - Cost Or      | DHHS - Cash C  | <b>7</b> 3000322          | DHHSCO-31MAIN  | 25.63310 USD    | 11/19/22 12:00 AM | DHHS - Asset Cost | Profile |                        |                                                          |  |
| DHHS - Cost Or      | DHHS - Cash C  | ×3000322                  | DHHSCO-37CE    | 35.98360 USD    | 11/19/22 12:00 AM | DHHS - Asset Cost | Profile |                        |                                                          |  |
| DHHS - Cost Or      | DHHS - Cash C  | <b>7</b> 3000322          | DHHSCO-34MAIN  | 25.66500 USD    | 11/19/22 12:00 AM | DHHS - Asset Cost | Profile |                        |                                                          |  |
| Rows Selected 1     |                |                           |                |                 |                   |                   |         |                        |                                                          |  |

7. Click the Done button.

| Overview Manage Cost Adjustment ×                                                                                                    |                                                                                                    |                                                                                                    |             |        |                                                                                            |                                                 |                |                                |  |
|----------------------------------------------------------------------------------------------------|----------------------------------------------------------------------------------------------------|----------------------------------------------------------------------------------------------------|-------------|--------|--------------------------------------------------------------------------------------------|-------------------------------------------------|----------------|--------------------------------|--|
| Create Cost Adjustments: Perpetual                                                                                                    | Average Item Cost ⊘                                                                                                    | Select                                                                                                    | 2<br>Search | Adjust | Review and Submit                                                                          |                                                 | Back Next Void | Save and Close Submit          |  |
| ▶ Search: Perpetual Average Item Cost         Search Results: Perpetual Average         Adlons ♥ View ♥         Cost<br>granization         Cost<br>DHHS - Cost Or         DHHS - Cost Or         DHHS - Cost Or         DHHS - Cost Or         DHHS - Cost Or         DHHS - Cost Or | Valuation Unit Details: DHHSCO<br>Cost Organization<br>Cost Book<br>Valuation Unit<br>Description<br>Valuation Structure Mode<br>Segment Values | -31MAIN<br>DHHS - Cost Organizat<br>DHHS - Cash Cost Boo<br>DHHSCO-31MAIN<br>Automatically Created<br>Both auto and manual | ion<br>k    |        | Valuation Structure Code<br>Description<br>Valuation Structure Type<br>Flexfield Structure | NC Inventory Asset<br>ASSET<br>COST_ORG_INV_ORG | ×              | Perpetual Average Item Coats ~ |  |
| DHHS - Cost Or DHHS - Cash C P3000322<br>Rows Selected 1                                                                                                    | Account Code<br>Cost Organization-Inventory Organization                                                                                        | tion                                                                                                    |             | Values | 31MAIN                                                                                     |                                                 |                |                                |  |
|                                                                                                    |                                                                                                    |                                                                                                    |             |        |                                                                                            |                                                 | Done           |                                |  |

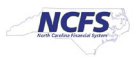

#### 8. Click the Next button.

|                                                                                         |                            |                                |                                                           | $\overline{\mathbf{\cdot}}$                     | )                                                   | 2                                                      | — 🕗 —                  |                   |                                                       |
|-----------------------------------------------------------------------------------------|----------------------------|--------------------------------|-----------------------------------------------------------|-------------------------------------------------|-----------------------------------------------------|--------------------------------------------------------|------------------------|-------------------|-------------------------------------------------------|
|                                                                                         |                            |                                |                                                           | Sele                                            | ct                                                  | Search                                                 | Adjust                 | Review and Submit |                                                       |
| ate Cost Ac                                                                             | djustments: P              | Perpetual A                    | Average Item Co                                           | ost ⑦                                           |                                                     |                                                        |                        |                   | Back Next Void Save and Close Subm                    |
| Convolut Down                                                                           |                            | tom Cost                       |                                                           |                                                 |                                                     |                                                        |                        |                   | Advanced Saved Saveh All Deceluid Average Rem Carles  |
|                                                                                         |                            |                                |                                                           |                                                 |                                                     |                                                        |                        |                   | Notaliced Saved Search 701 Percender werdde hen Gusts |
| Search: Perp                                                                            | etual Average              | item Cost                      |                                                           |                                                 |                                                     |                                                        |                        |                   | _                                                     |
| arch Results                                                                            | s: Perpetual A             | Average Ite                    | em Cost                                                   |                                                 |                                                     |                                                        |                        |                   | -                                                     |
| arch Results                                                                            | s: Perpetual A             | Average Ite                    | em Cost                                                   |                                                 |                                                     |                                                        |                        |                   |                                                       |
| Search: Perp<br>arch Results<br>Sons View View View View View View View View            | S: Perpetual A             | Average It                     | em Cost<br>Valuation Unit                                 | Total Unit Cost                                 | Cost Date                                           | Cost Profile                                           |                        |                   |                                                       |
| arch Results<br>tions  View  Cost<br>Organization<br>HHS - Cost Or                      | Cost Book                  | Average Item                   | em Cost<br>Valuation Unit<br>DHHSCO-31MAIN                | Total Unit Cost<br>25.63310 USD                 | Cost Date<br>11/19/22 12:00 AM                      | Cost Profile<br>DHHS - Asset Cost                      | t Profile              |                   |                                                       |
| arch Results<br>Bons ▼ View ▼<br>Cost<br>Drganization<br>HHS - Cost Or<br>HHS - Cost Or | Cost Book<br>DHHS - Cash C | Average Item P3000322 P3000322 | em Cost<br>Valuation Unit<br>DHHSCO-31MAIN<br>DHHSCO-37CE | Total Unit Cost<br>25.63310 USD<br>35.98360 USD | Cost Date<br>11/19/22 12:00 AM<br>11/19/22 12:00 AM | Cost Profile<br>DHHS - Asset Cost<br>DHHS - Asset Cost | t Profile<br>t Profile |                   |                                                       |

 Select Manual Adjustment from the *Reason Code* drop-down choice list. Select the Adjustment Date as the current date of the Cost Adjustment. Enter the new cost, amount change or percent change details in *Valuation Unit: Cost Details* field. Click the Next button.

| Create Cost Adjustments: Perpetual Average Item Cost ③                                       |                                                                     | Back Negt Vo                                                 | Save         Save and Close         Submit |
|----------------------------------------------------------------------------------------------|---------------------------------------------------------------------|--------------------------------------------------------------|--------------------------------------------|
| Adjustment Number New       * Reason Code     Manual Adjustment       Actions v View v     X |                                                                     | Adjustment Date 2/16/24 4/22 PM to Adjustment Status Pending |                                            |
| Cost<br>Organization Cost Book Item A Valuation Unit Receipt<br>Number                       | Original Remaining<br>Receipt Receipt UOM Name<br>Quantity Quantity | Total Unit Cost Cost Date                                    | ₽∆                                         |
| DHHS - Cost Or DHHS - Cash C 3000322 DHHSCO-31MAIN                                           | 12.00000 EACH                                                       | 25.63310 USD 10/5/23 12:00 AM                                |                                            |
|                                                                                              |                                                                     |                                                              |                                            |

| Actions • View • | + × 🗊                | Detach      |             |                  |                |
|------------------|----------------------|-------------|-------------|------------------|----------------|
| Cost Element     | Cost Element<br>Type | Unit Cost   | New Cost    | Amount<br>Change | Percent Change |
| Item Price       | MATERIAL             | 25.6331 USD | 25.6331     | 0.0000           | 0.00000        |
| Total Unit Cost  |                      | 25.6331 USD | 25.6331 USD | 0.0000 USD       | 0.00000        |

Valuation Unit DHHSCO-31MAIN: Cost Details

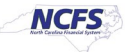

## 10. Review the Cost Adjustment and click the **Save** button.

| Overview | Manage Cost Adj                    | ustment x                       |                   |              |               |                |                                 |                                  |          |                |                                                             |                                           |  |
|----------|------------------------------------|---------------------------------|-------------------|--------------|---------------|----------------|---------------------------------|----------------------------------|----------|----------------|-------------------------------------------------------------|-------------------------------------------|--|
| Crea     | te Cost Adju                       | stments: Per                    | petual A          | verage       | Item Cost     | Sele           | )<br>ct                         | Search                           |          | Adjust         | 4<br>Review and Submit                                      | Back Negt Void Save Save and Close Submit |  |
|          |                                    | Adjustment Numbe<br>Reason Code | r New<br>Manual A | Adjustment   |               |                |                                 |                                  |          |                | Adjustment Date 2/16/24 4:22 P<br>Adjustment Status Pending | 2M                                        |  |
| Action   | s ▼ View ▼<br>Cost<br>Organization | Detach<br>Cost Book             | ltem              | <b>▲</b> ⊽ V | aluation Unit | Receipt Number | Original<br>Receipt<br>Quantity | Remaining<br>Receipt<br>Quantity | UOM Name | Total Unit Cos | t Total New Cost Cost Date                                  | ۵⊽                                        |  |
| •        | DHHS - Cost Or                     | . DHHS - Cash C                 | 3000322           | D            | HHSCO-31MAIN  |                | <u></u>                         | 12.00000                         | EACH     | 25.63310 USI   | 25.63310 USD 10/5/23 12:00 AM                               | A                                         |  |

### 11. Click the **OK** button.

| Overview | Manage Cost Adju     | istment x                      |                          |                 |                |                                 |                                                |                    |                                                              |                                           |   |
|----------|----------------------|--------------------------------|--------------------------|-----------------|----------------|---------------------------------|------------------------------------------------|--------------------|--------------------------------------------------------------|-------------------------------------------|---|
| Crea     | ate Cost Adjus       | stments: Per                   | petual Ave               | erage Item Cost | Selec          | t                               | Search                                         | Adjust             | 4<br>Review and Submit                                       | Back Negt Void Save Save and Close Submit |   |
| Áction   | ns <b>– Maw –</b>    | Adjustment Numbe<br>Reason Cod | r 10001<br>e Manual Adju | ustment         |                |                                 |                                                |                    | Adjustment Date 2/16/24 4 22 PM<br>Adjustment Status Pending |                                           |   |
|          | Cost<br>Organization | Cost Book                      | item .                   | ▲               | Receipt Number | Original<br>Receipt<br>Quantity | Save Confirmation<br>Your changes for adjustme | nt number 10001 we | otal New Cost Cost Date                                      | 74                                        | , |
|          | DHH5 - Cost Ur       | UHHS - Cash C                  | 3000322                  | DHHSCO-31MAIN   |                |                                 |                                                |                    | 25.55310 USD 10/9/23 12:00 AM                                |                                           |   |

### 12. Click the **Submit** button.

| Overview | Manage Cost Adju     | ustment x        |            |          |                |                |                                 |                                  |          |                 |                        |                                           |    |
|----------|----------------------|------------------|------------|----------|----------------|----------------|---------------------------------|----------------------------------|----------|-----------------|------------------------|-------------------------------------------|----|
|          |                      |                  |            |          |                | Sele           | ect                             | Search                           |          | Adjust R        | eview and Submit       |                                           |    |
| Creat    | e Cost Adjus         | stments: Per     | petual A   | verag    | e Item Cost    |                |                                 |                                  |          |                 |                        | Back Next Void Save Save and Close Submit | Ι, |
|          |                      | Adjustment Numbe | r 10001    |          |                |                |                                 |                                  |          |                 | Adjustment Date 2/16   | 24 4 22 PM                                |    |
|          |                      | Reason Cod       | e Manual A | djustmen | ıt             |                |                                 |                                  |          |                 | Adjustment Status Pend | ling                                      |    |
| Actions  | v View v 📄           | Detach           |            |          |                |                |                                 |                                  |          |                 |                        |                                           |    |
|          | Cost<br>Organization | Cost Book        | Item       | ▲▽       | Valuation Unit | Receipt Number | Original<br>Receipt<br>Quantity | Remaining<br>Receipt<br>Quantity | UOM Name | Total Unit Cost | Total New Cost Cost E  | ate 🛆 🗸                                   | ,  |
| Þ        | DHHS - Cost Or       | DHHS - Cash C    | 3000322    |          | DHHSCO-31MAIN  |                |                                 | 12.00000                         | EACH     | 25.63310 USD    | 25.63310 USD 10/5/23   | 12:00 AM                                  |    |

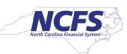

**Note**: Cost Adjustment must be repeated for all the cost books i.e., Cash Book, Accrual Book, and Modified Accrual Book so that cost remains in sync across all three cost books. The New Item cost will be reflected in the system once the costing processes runs through Batch Schedule, typically the next day.

# Wrap-Up/Important Notes

Maintain and adjust item cost using the steps above to view the updated average cost of Item(s) in inventory and the daily average cost change report.

# Additional Resources

#### Virtual Instructor-Led Training (vILT)

• INV102: Inventory Cost Accounting

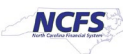